## **NVD Remote Desktop Instructions**

\*\*Recommendation, have sailors try step two first. Many have an NVD account set up but have never accessed it. Try step two, if when you open Remote Desktop, the App screen is blank, have sailors go through the steps for requesting an account.

# **1.)** Members need to request that an NVD account is created for them.

Sign up for NVD!! Send an email to <u>NVD@us.navy.mil</u> from your **Flank Speed** email. This means sailors will have to log into an NMCI computer and use their Navy email to make the initial request. This can be accomplished on the sailors drill weekend.

Once you've made your request it will take 1-3 days for your account to be created.

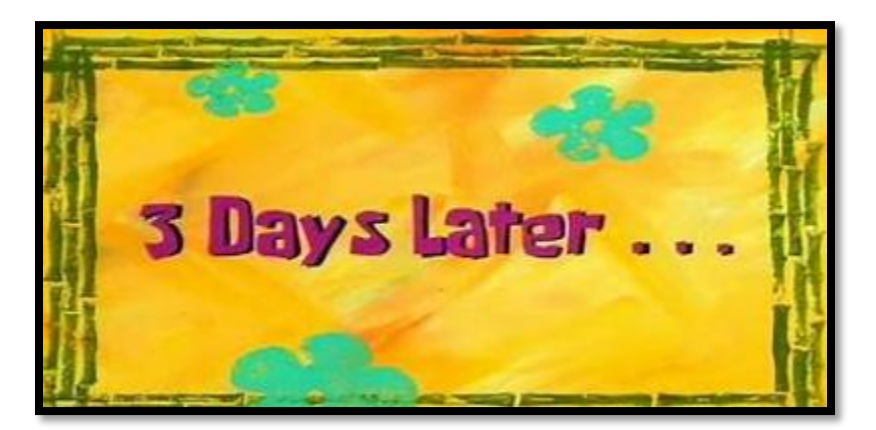

## 2.) AFTER the account is created, follow these steps.

Link to Download Remote Desktop on your computer:

https://learn.microsoft.com/en-us/azure/virtual-desktop/whats-new-clientwindows?pivots=remote-desktop-msi#supported-client-versions

Select this link from the page:

| Release | Latest version | Download                       |  |
|---------|----------------|--------------------------------|--|
| Public  | 1.2.5807       | Windows 64-bit (most common)   |  |
|         |                | Windows 32-bit 🖉               |  |
|         |                | Windows ARM64 @                |  |
| Insider | 1.2.5906       | Windows 64-bit @ (most common) |  |
|         |                | Windows 32-bit 🖉               |  |
|         |                | Windows ARM64 @                |  |

### That will download this App

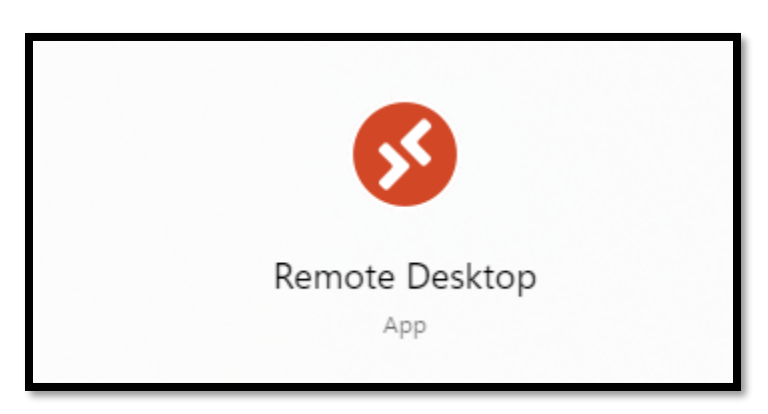

### Open the App to this screen:

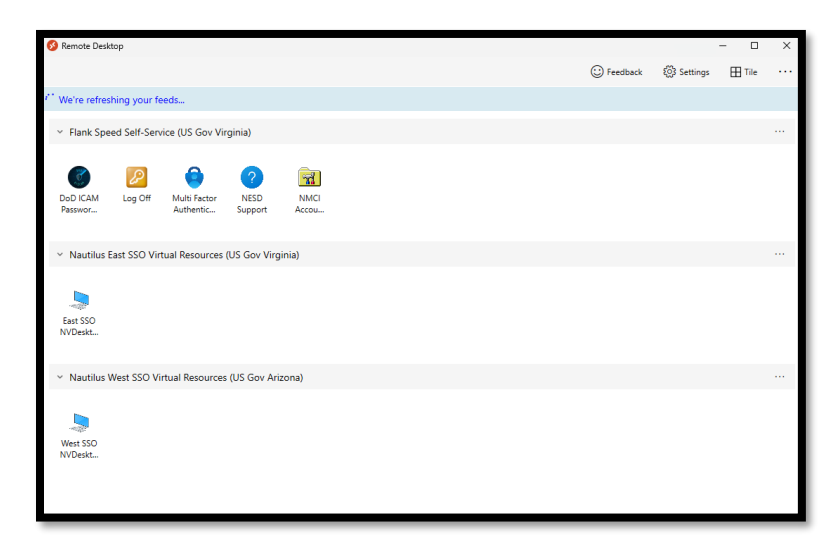

Select East SSO or West SSO. (Depending on your region. If one doesn't work, try the other.)

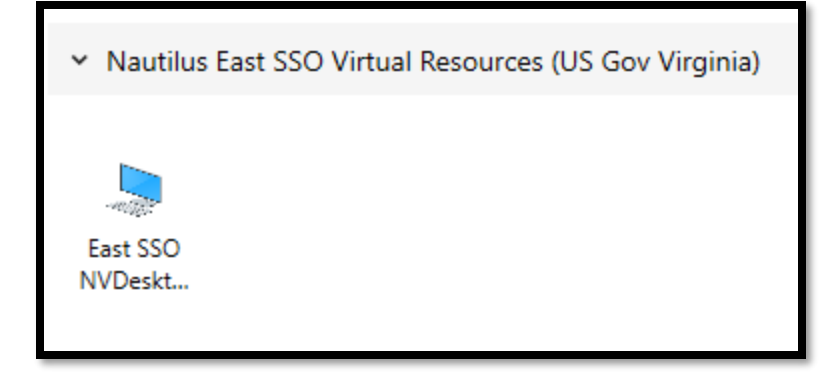

You'll log into this like you would for any other Navy Website and it will open a desktop that looks like this:

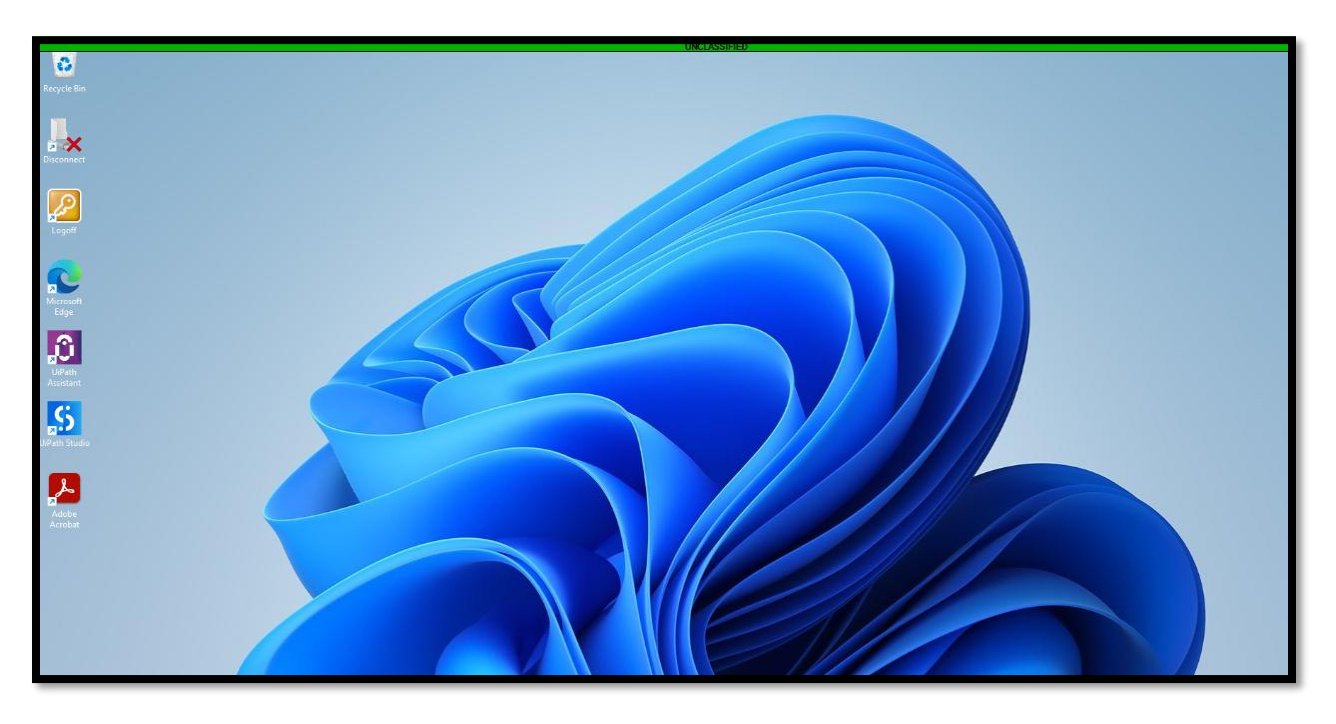

You'll use this desktop like you would an NMCI Computer. This is the only way to access your Navy email. However, the other navy sites like NSIPS and NROWS will still work without using the Remote Desktop.